## Access to Microsoft TEAMS Canvas Course

## TASK: Register in PLZ for the Microsoft TEAMS for Schools and Central Office Collaboration course

| Step 1: Log in to PLZ using your active directory account.                                                                                                    | Step 2: Click on COURSES from the horizontal menu listings.                                                                                     | Step 3: Under the Course Search section, click on Advanced Search.                                                                                                   | <b>Step 4:</b> From the list of <i>Advanced Search</i><br><i>Opportunities,</i> enter <b>CADRE304</b> (no<br>spacing) into the search field for the<br><i>Course Number.</i>                                                                                                    |
|----------------------------------------------------------------------------------------------------|----------------------------------------------------------------------------------------------------|----------------------------------------------------------------------------------------------------|----------------------------------------------------------------------------------------------------|
| PLZ                                                                                                    |                                                                                                    | Course Search Search for a course or section.  Advanced Search show All                                                                                              | Advanced Learning Opportunities Search   Advanced Learning Opportunities Search   Advanced Learning Opportunities Search   Advanced Learning Opportunities Search   Course Number:   Search Number:   Search Number: |
| Step 5: The appropriate                                                                                                    | <b>Step 6</b> : On the <i>Course Registration</i>                                                                                               | Step 7: Congratulations! You have                                                                                                    | Step 8: Log in to Canvas to access your                                                                                                    |
| course will populate at the                                                                                                    | page, confirm the course selection by                                                                                                    | successfully registered for CADRE304                                                                                                    | dashboard.                                                                                                    |
| bottom of the screen.                                                                                                    | verifying the course information.                                                                                                    | Microsoft TEAMS for Schools and                                                                                                    |                                                                                                    |
| (CADRE304 Microsoft TEAMS                                                                                                    |                                                                                                    | Central Office Collaboration in PLZ.                                                                                                    | From your email, click on the App                                                                                                    |
| for Schools and Central Office                                                                                                    | Then, click the <b>Next</b> button.                                                                                                    |                                                                                                    | Launcher icon located in the top left                                                                                                    |
| Collaboration.)                                                                                                    |                                                                                                    | Congratulations<br>Congratulations                                                                                                    | corner of your email.                                                                                                    |
|                                                                                                    | Course Registration                                                                                                    | Register for Microsoft TEAMS for Schools and Central Office Collaboration                                                                                            |                                                                                                    |
| Click <b>Register</b> to register for                                                                                                    | Registering for Course: Microsoft TEAMS for Schools and Central Office Collaboration Confirm Course: Selection                                  | Congratulations You have successfully registered for Microsoft TEAMS for Schools and Central Office Collaboration.                                                   | Utlook                                                                                                    |
| the course.                                                                                                    | Please confirm the following information to complete the course registration. Click Next to continue                                            | This event has also been updated to the JONESSESIESX Long OfficeBos Calendar. Click here to connect to another calendar<br>Go To Course My Course List Course Search |                                                                                                    |
|                                                                                                    | Course Information Course Title: Microsoft TEAMS for Schools and Central Office Collaboration Location/Room CANVAS                              |                                                                                                    | New message                                                                                                    |
| Monthant     Monthant     Monthantt     Monthantt     Monthantt     Monthantt     Monthantt     Monthant      | Section: Murisoft TEMS for Schools and Central Office Collaboration Street Address:<br>Credit<br>Nours<br>Howmark<br>do I have<br>State: State: | *Once registered in PLZ, you will receive a confirmation email and this                                                                                              | > Favorites                                                                                                    |
| Cells is author to requeer  and it is a constrained by the first for balance and constrainty  and and any approximate a strain any approximate a strainty  approximate a strainty approximate a strainty appro | Cless Dates: 03/15/2020 - 05/10/2020                                                                                                    | course will automatically populate<br>on your Canvas dashboard!                                                                                                    | $\checkmark$ Folders                                                                                                    |
|                                                                                                    |                                                                                                    |                                                                                                    |                                                                                                    |

## Access to Microsoft TEAMS Canvas Course

## TASK: Login to Canvas to Access Microsoft TEAMS for Schools and District Offices Collaboration

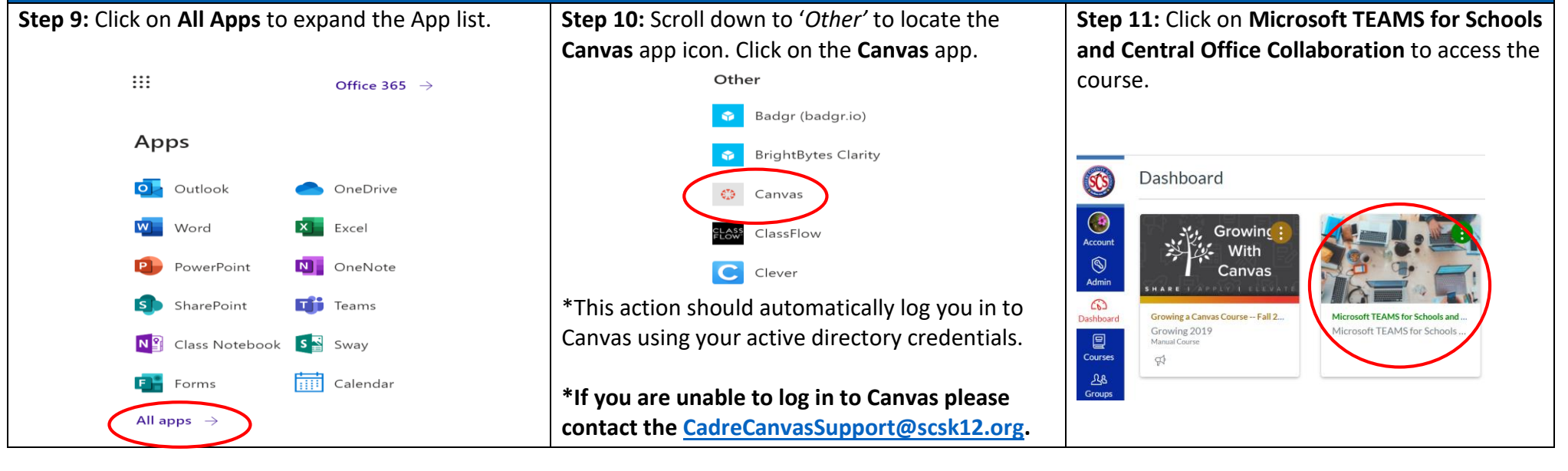